# Création d'un compte Google pour accéder à tout le contenu du groupe « champignons77 »

**Google** Account est un **compte** utilisateur qui permet l'accès aux services propres à **Google** tels que Blogger, YouTube et **Google** Groups. **Google** Account peut être créé en signant par une adresse email, de type Gmail, ou en utilisant une adresse électronique provenant d'un service de messagerie.

 Connectez-vous au groupe avec le lien : <u>https://groups.google.com/d/forum/champignons77</u> vous verrez ce message

| Google                                                                                                    | Rechercher des messages                                                                                                    |
|----------------------------------------------------------------------------------------------------|----------------------------------------------------------------------------------------------------|
| Groupes                                                                                                    |                                                                                                    |
| Accueil                                                                                                    | <ul> <li>champignons77</li> <li>Vous devez être connecté et membre du groupe pour pouvoir le consulter et y participer.</li> <li>Connectez-vous pour consulter ce groupe</li> </ul> |
| Pour ajouter un groupe<br>à vos favoris, cliquez<br>sur l'icône en forme<br>d'étoile associée à ce<br>groupe |                                                                                                    |

Cliquez sur : « Connectez-vous pour consulter ce groupe

2) Ceux qui ont un déjà un compte Google peuvent s'identifier ici,

| Google                                                                                                    |                                        |
|----------------------------------------------------------------------------------------------------|----------------------------------------|
| Connexion                                                                                                    | sinon, cliquez sur « créer un compte » |
| Accéder à Google Groupes                                                                                                    |                                        |
| Adresse e-mail ou numéro de téléphone                                                                                              |                                        |
| S'il ne s'agit pas de votre ordinateur, utilisez une fenêtre de<br>navigation InPrivate pour vous connecter. <b>En savoir plus</b> | Google<br>Connexion                    |
| Créer un compte Suivant                                                                                                    | Accéder à Google Groupes               |
|                                                                                                    | Adresse e-mail ou numéro de téléphone  |
| Une nouvelle page apparait ; cliquez de                                                                                            | Adresse e-mail oubliée ?               |

 Une nouvelle page apparait ; cliquez de nouveau sur « créer un compte », puis sur « pour moi »

| Adresse e-mail oubliée ?                                                    |                                        |                                 |
|-----------------------------------------------------------------------------|----------------------------------------|---------------------------------|
| S'il ne s'agit pas de votre ordinateu<br>navigation InPrivate pour vous con | r, utilisez<br>necter. <mark>Er</mark> | une fenêtre de<br>1 savoir plus |
| Créer un compte                                                             |                                        | Suivant                         |
| Pour moi                                                                    |                                        |                                 |
| Pour gérer mon entreprise                                                   |                                        |                                 |
| pi                                                                          | é                                      | Conditions d'utilisa            |

4) Création du compte Vous arrivez sur ce panneau

| Google<br>Créer votre c                                  | ompte Go                                       | ogle       |                                  |
|----------------------------------------------------------|------------------------------------------------|------------|----------------------------------|
| Accéder à Google G                                       | roupes                                         |            |                                  |
| Prénom                                                   | Nom                                            |            |                                  |
| Nom d'utilisateur                                        |                                                | @gmail.com |                                  |
| /ous pouvez utiliser des le<br>Jtiliser mon adresse e-   | ttres, des chiffres et c<br>mail actuelle à la | des points | 029                              |
| Mot de passe                                             | Confirmer                                      | Ŕ          | Tout Google avec un seul compte. |
| Utilisez au moins huit carac<br>chiffres et des symboles | ctères avec des lettre                         | es, des    |                                  |
|                                                          |                                                |            |                                  |

Une adresse e-mail doit être associée à votre compte Google ; vous pouvez associer une adresse gmail si vous en avez une, ou en créer une dans le champ proposé, mais vous pouvez aussi associer votre adresse usuelle non gmail. Pour ce faire cliquez sur « Utiliser mon adresse e-mail à la place »

| Accéder à Google                                  | Groupes                                                              |
|---------------------------------------------------|----------------------------------------------------------------------|
| Prénom                                            | Nom                                                                  |
| Jean                                              | PASSE ET DES MEILLEURES                                              |
| indefinition obele ti                             | uc.11                                                                |
| Vous devrez confirmer qu<br>Créer une nouvelle ac | u'il s'agit bien de votre adresse e-mail.<br>dresse Gmail à la place |

Choisissez un nom et prénom pour identifier votre compte ; ce peut être un pseudonyme ????

Entrez l'adresse mail que vous voulez associer au compte. Entrez un mot de passe et le confirmer (cela n'a rien à voir avec le mot de passe de votre messagerie ; c'est un mot de passe créé pour la connexion à votre compte google

| Google           |                                                                                   |                          |                |
|------------------|-----------------------------------------------------------------------------------|--------------------------|----------------|
| Bienven          | ue sur Goo                                                                        | gle                      |                |
| 2                |                                                                                   |                          |                |
| machin.chos      | e@truc.fr                                                                         |                          |                |
| Nous utiliserons | Numéro de téléphone (fac<br> <br>votre numéro de télép<br>a pas visible par autru | cultatif) —<br>hone pour | protéger votre |
| Jour             | Mois                                                                              | ~-                       | Année          |
| /otre date de na | issance                                                                           |                          |                |
| Sexe             |                                                                                   |                          | $\vee =$       |
| Pourquoi nous    | s vous demandons                                                                  | ces infor                | mations        |
|                  |                                                                                   |                          |                |

Entrez votre n° de mobile : conseillé pour récupérer votre compte en cas de perte du mot de passe.

Entrez votre date de naissance : jour mois, année Entrez votre sexe (s'il rentre !) Cliquez sur suivant

## Valider le n° de tél.

Pour vérifier que ce numéro est bien le vôtre, Google va vous envoyer un code de validation à six chiffres par SMS. *Les tarifs standards s'appliquent* 

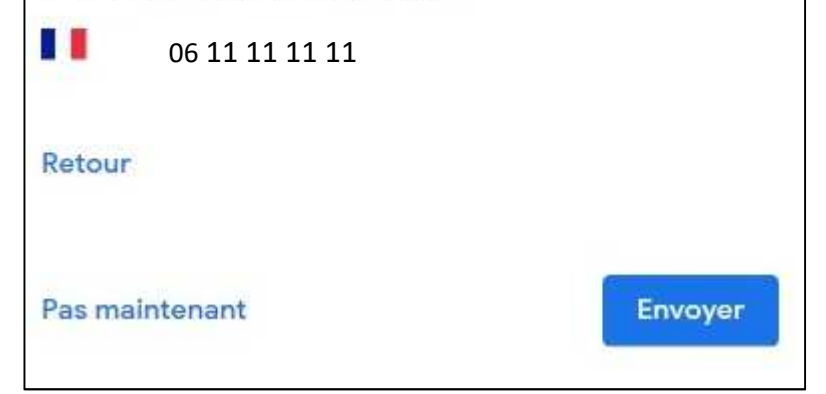

Vérifiez le n° et cliquez sur suivant Un code va être envoyé par SMS sur votre réléphone mobile

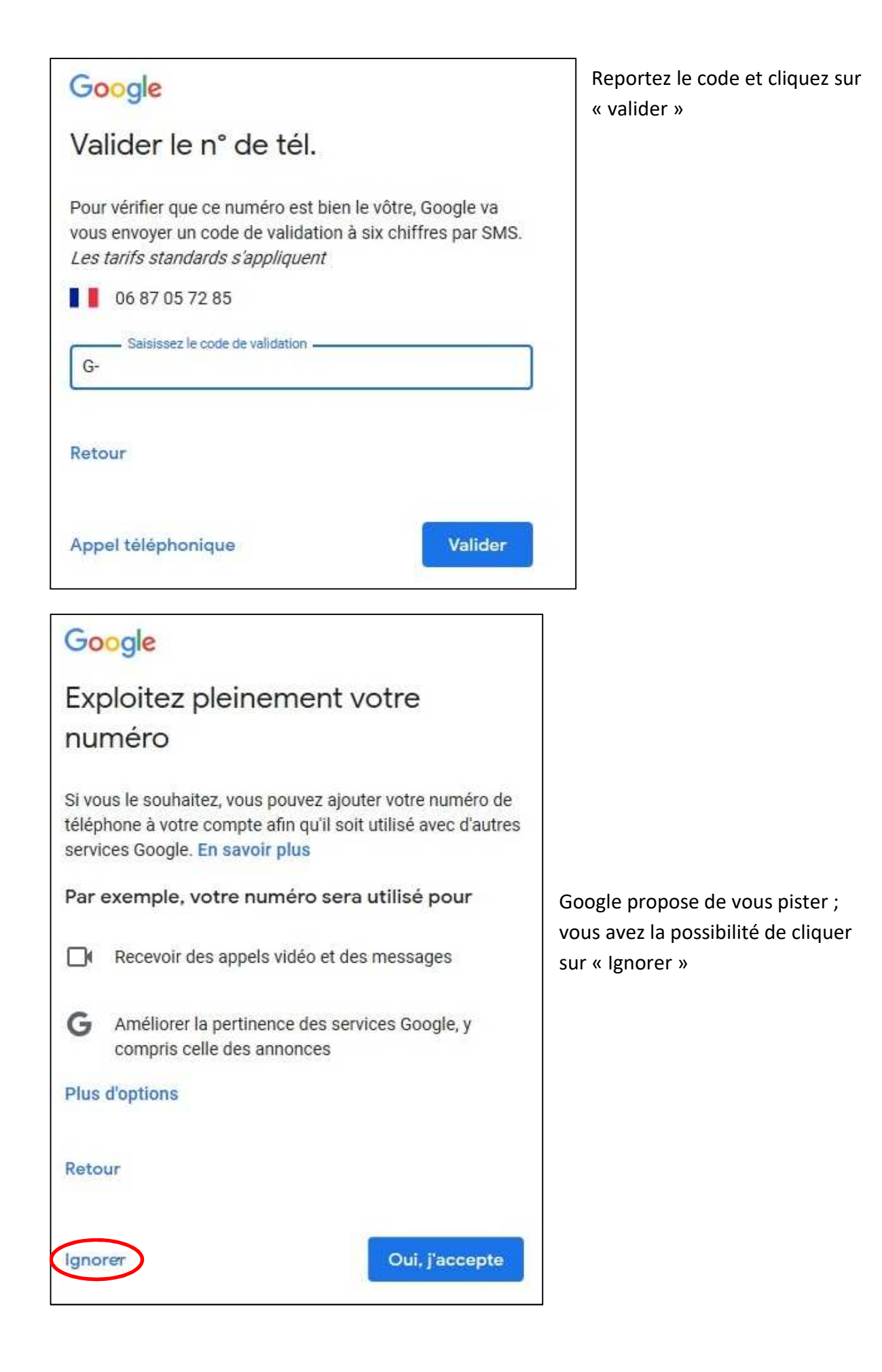

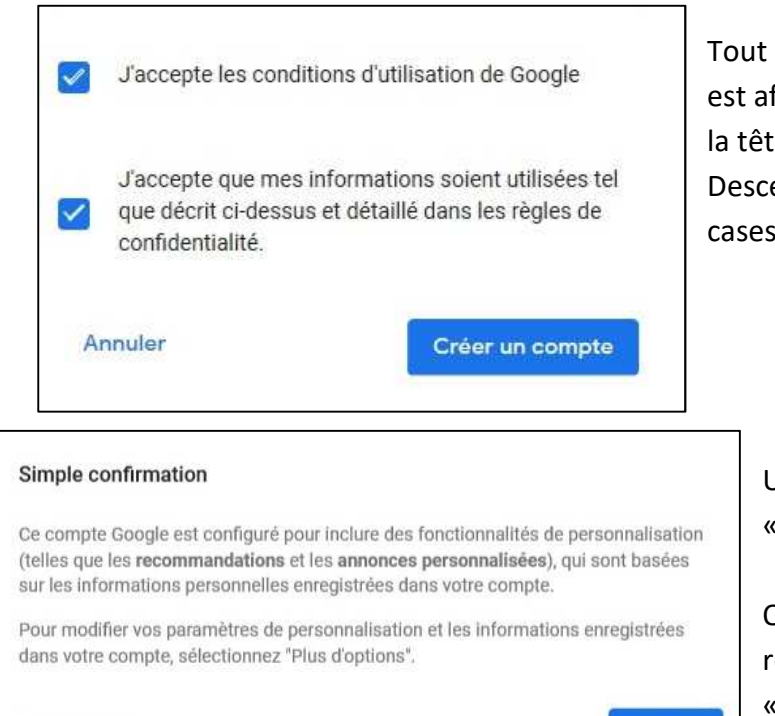

Tout un texte sur les conditions d'utilisation est affiché. Lisez-le si vous voulez avoir mal à la tête.

Descendez en bas de page, cochez les 2 cases et cliquez sur « Créer un compte »

> Une nouvelle fenêtre s'ouvre, cliquez sur « Confirmez »

Ouf, votre compte est créé et on vous renvoie sur la page d'accueil du groupe « Champignons 77 »

### 5) Accès au contenu du forum

**Plus d'options** 

Pas de chance, alors qu'on vous a déjà inscrit, on vous dit que vous n'êtes pas membre.

| Groupes                          |                                                                                                    |
|----------------------------------|----------------------------------------------------------------------------------------------------|
| Mes groupes<br>Accueil<br>Suivis | <ul> <li>champignons77</li> <li>Vous devez être membre du groupe pour le consulter et y participer.</li> <li>Effectuez une demande d'inscription ou contactez le propriétaire et le gestionnaire.</li> <li>Signaler ce groupe</li> </ul> |

Confirmer

#### Cliquez sur effectuer une demande d'inscription

| vernander a rejoindre ie g                                                                             | roupe champignons??                                                                                                    |
|----------------------------------------------------------------------------------------------------|----------------------------------------------------------------------------------------------------|
| won nom a amerier .                                                                                    |                                                                                                    |
| machin.chose                                                                                           | modifier                                                                                                    |
| Associer à mon profil Go                                                                               | ogle et afficher ma photo sur les posts ⑦                                                                                                    |
| Adresse e-mail utilisée pour vo<br>Préférence de transmission de                                       | tre adhésion : machin.chose @truc.fr<br>s e-mails :                                                                                                    |
| M'informer de chaque nouve                                                                             | eau message (moins de 1 par jour)                                                                                                    |
| Mabonner automatiqueme<br>Les autres membres de ce gro<br>Rejoindre ce groupe vous perm<br>savoir plus | nt aux mises à jour par e-mail lorsque personnes à un sujet<br>upe peuvent trouver votre adresse e-mail et votre profil Google<br>nettra d'accéder aux ressources partagées avec celui-ci. En |
| Vous pouvez envoyer des infor<br>texte ci-dessous.                                                     | mations supplémentaires au gestionnaire à l'aide de la zone de                                                                                                    |
| (2)                                                                                                    |                                                                                                    |
| Demander à rejoindre ce groupe                                                                         | Annuler                                                                                                    |
| En cliquant sur "Rejoindre ce g                                                                        | roupe", vous acceptez les Conditions d'utilisation de Google                                                                                                    |

Dans la fenêtre « Demander à rejoindre le groupe champignons77 :

En (1) sélectionner l'option voulue : à expliciter est-ce qu'ils ont le choix, ou est-ce que s'ils demandent leur inscription, s'est forcément pour recevoir les mails , ou alors pour voir les archives ; on s'est dit tellement de chose ce matin que je ne sais plus ! En (2), écrire un petit mot gentil pour les gestionnaires. (pas besoin de leur demander des détails comme tu l'as préconisé. De toute façon, on sait par la liste qu'ils sont adhérents)

Cliquez sur « Demandez à rejoindre le groupe »

Un gestionnaire fera le nécessaire pour paramétrer vos options.

Le message suivant va s'afficher :

#### champignons77

Votre demande d'adhésion est en attente d'approbation. Votre demande d'adhésion à ce groupe est en attente d'approbation.

Vous pouvez néanmoins contacter le propriétaire et le gestionnaire.

Il n'y a plus qu'à attendre un mail qui dira ceci :

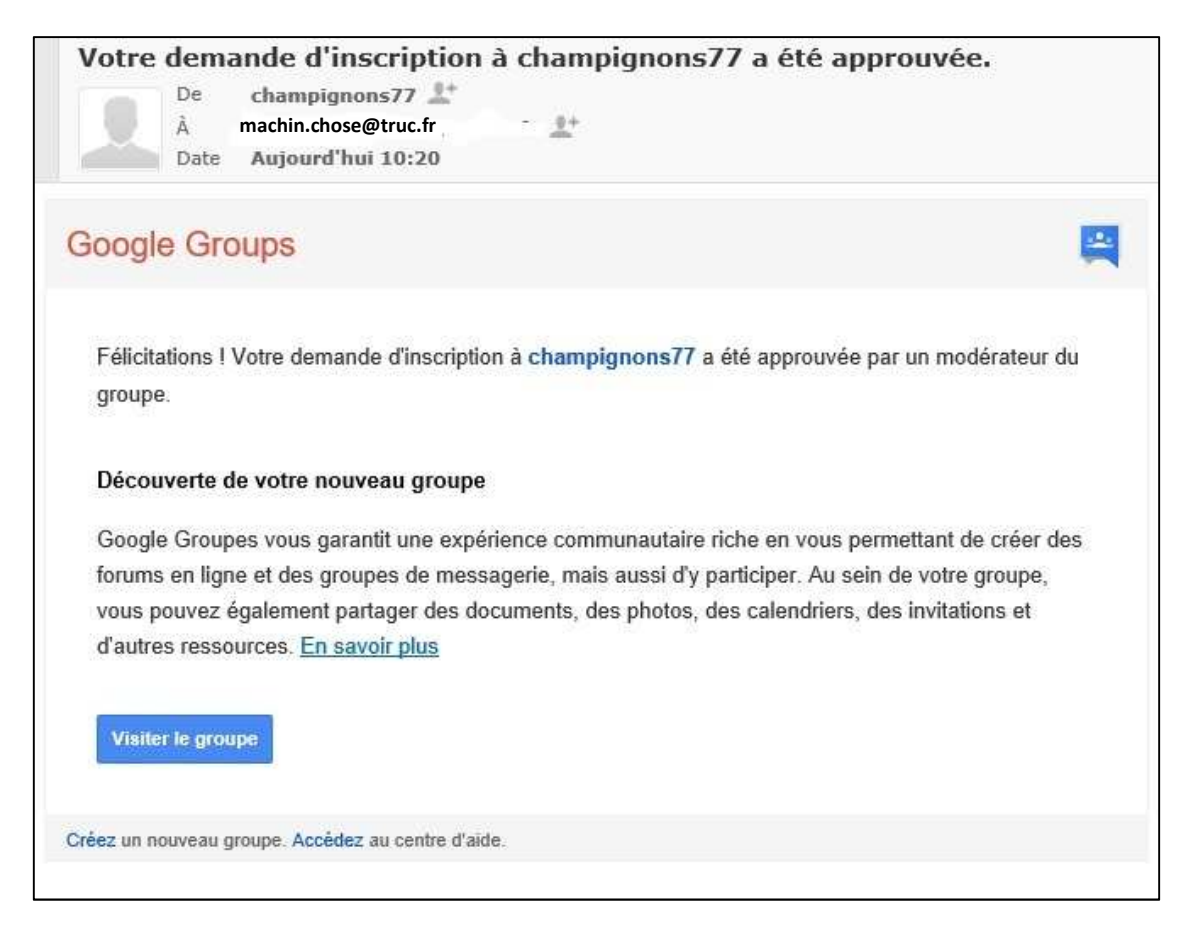